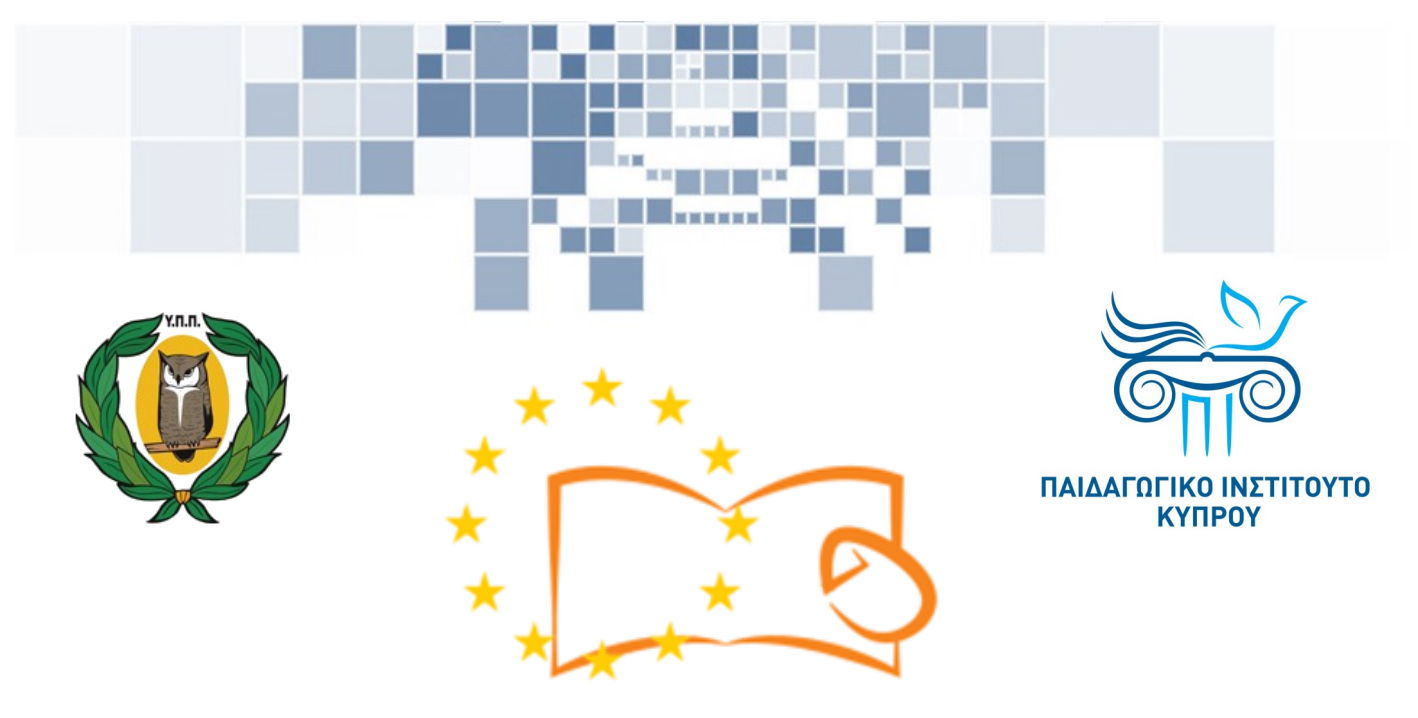

# Eduweb

Καταπολέμηση του ψηφιακού αποκλεισμού – Τα παιδιά εκπαιδεύουν ψηφιακά αναλφάβητους ενήλικες στην ασφαλή και δημιουργική χρήση του Διαδικτύου

# Μαθήματα Εκπαίδευσης Ενηλίκων

#### Επικοινωνία στο διαδίκτυο

Εγκατάσταση Skype σε υπολογιστή με περιβάλλον Windows

> Co-funded by the Erasmus+ Programme of the European Union

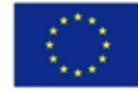

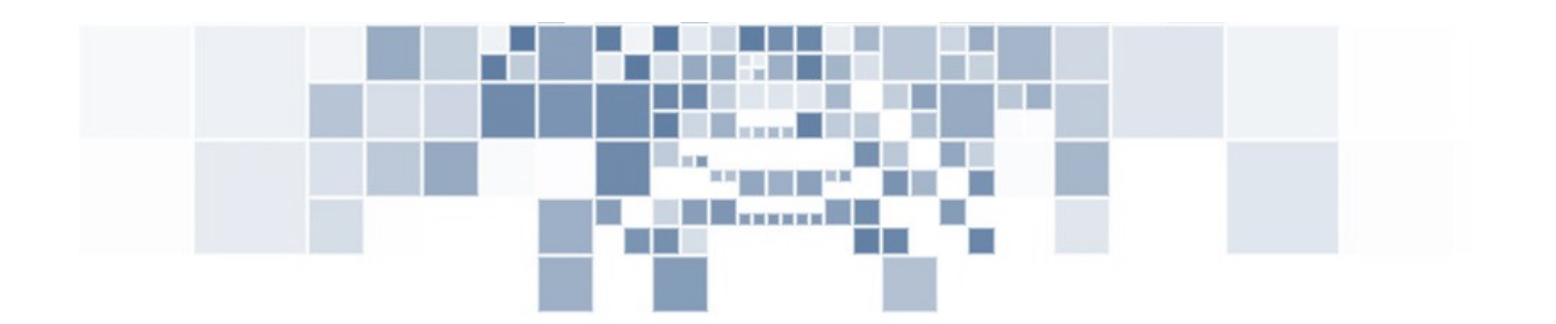

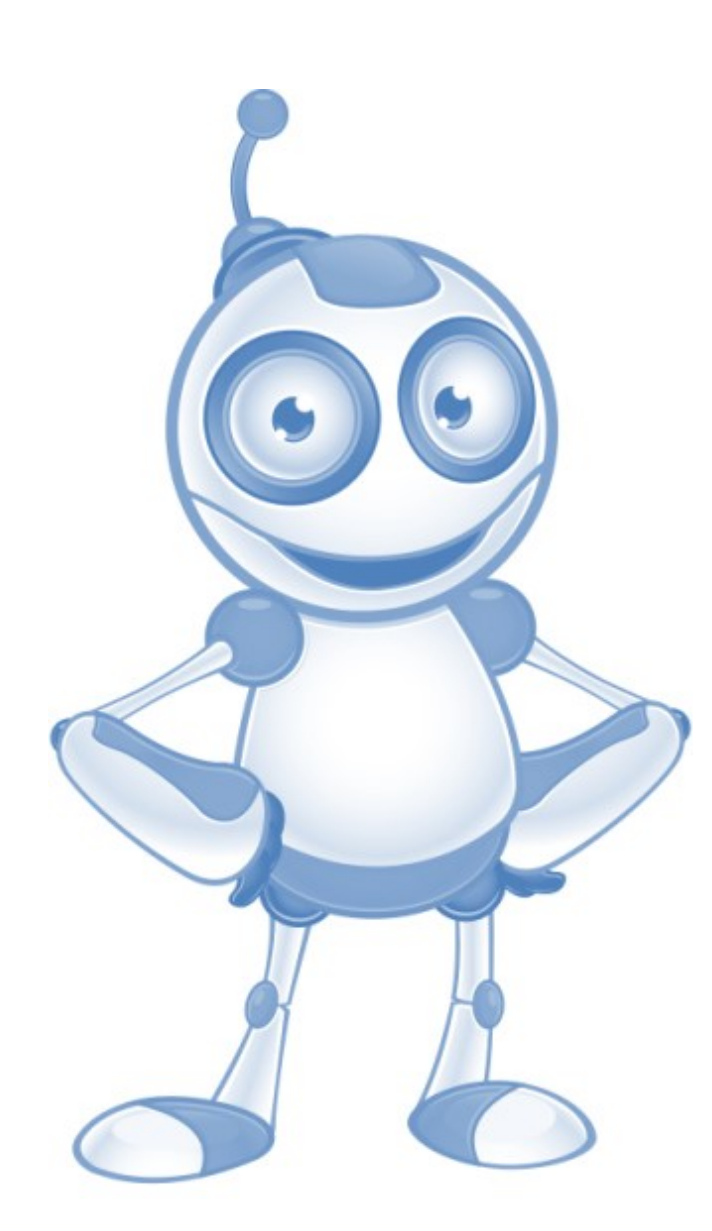

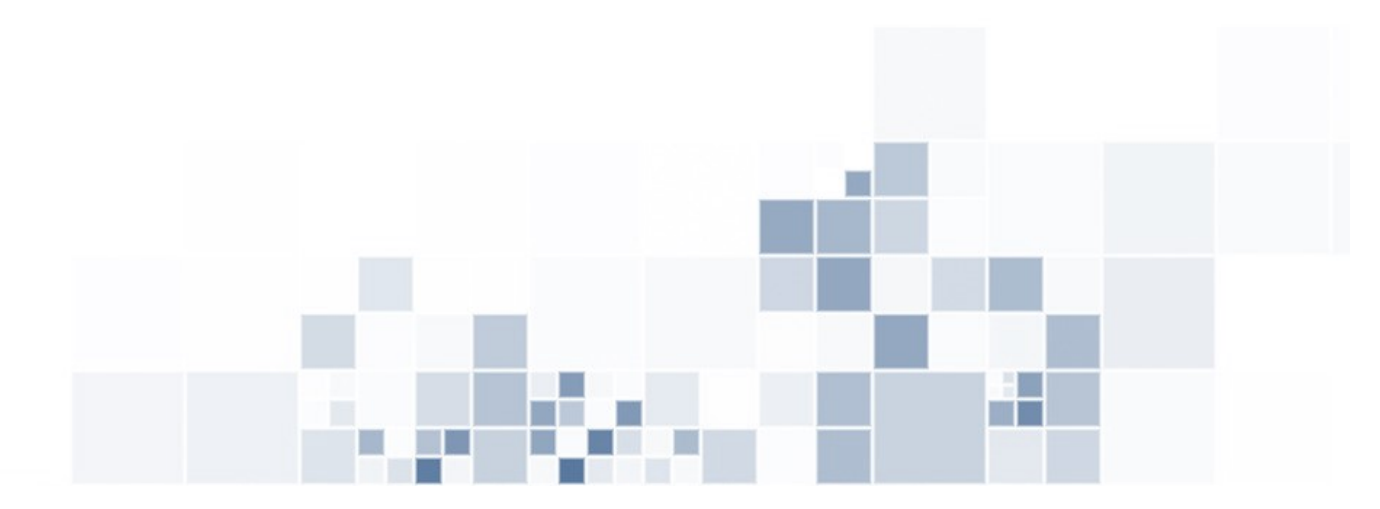

EduWeb: Καταπολέμηση του ψηφιακού αποκλεισμού– Τα παιδιά εκπαιδεύουν ψηφιακά αναλφάβητους ενήλικες στην ασφαλή και δημιουργική χρήση του διαδικτύου

Ο3Α2: Εκπαιδευτικό Υλικό

#### Μαθήματα Εκπαίδευσης Ενηλικών

Συγγραφή: Θεόφιλος Θεοδώρου, Αναστασία Ιωάννου (Β' Λυκείου) Γενική επιμέλεια: Θεοδώρα Κακουρή, καθηγήτρια Πληροφορικής Λύκειο Αραδίππου «Τάσος Μητσόπουλος», Κύπρος

#### Έκδοση 0.1 Ιανουάριος 2018

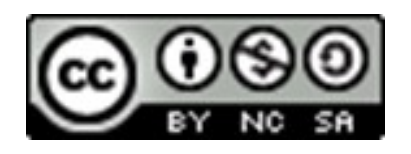

Διατίθεται με άδεια χρήσης Creative Commons: Αναφορά Δημιουργού -Μη Εμπορική Χρήση – Παρόμοια Διανομή 4.0 Διεθνές (CC BY-NC-SA 4.0) https://creativecommons.org/licenses/by-nc-sa/4.0/deed.el

Το έργο EduWeb χρηματοδοτείται από την Ευρωπαϊκή Επιτροπή μέσω του Προγράμματος Erasmus+ Βασική Δράση 2. Την αποκλειστική ευθύνη της παρούσας έκδοσης φέρει ο συγγραφέας της. Η Ευρωπαϊκή Επιτροπή δεν φέρει καμία ευθύνη για οποιαδήποτε χρήση των περιεχομένων σ' αυτήν πληροφοριών.

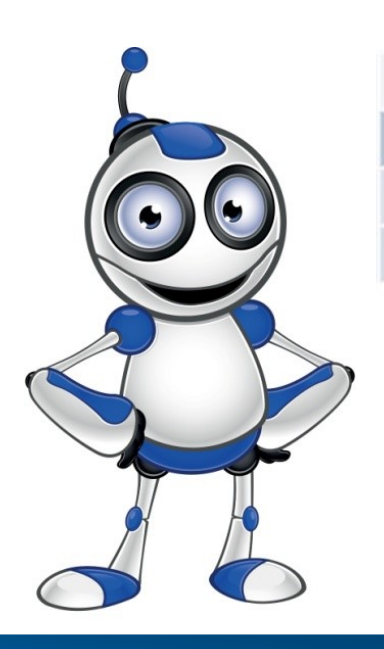

Skype

# ΜΑΘΗΜΑ 1

**Κατηγορία:** Επικοινωνία στο διαδίκτυο

### Περιγραφή Δραστηριότητας:

Εγκατάσταση Skype σε Η/Υ με λειτουργικό σύστημα Windows.

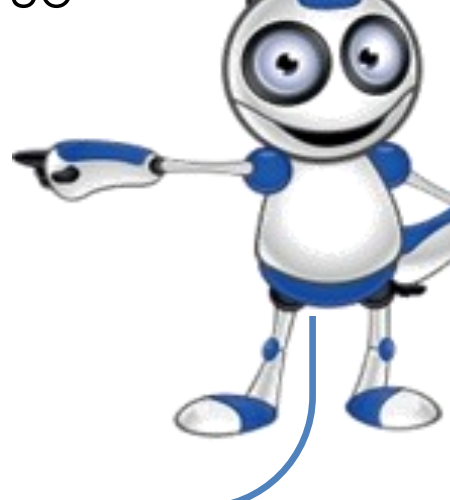

## Στόχοι (τι θα μάθουμε;):

⇒Θα μάθουμε πώς να εγκαταστήσουμε το Skype στον ηλεκτρονικό μας υπολογιστή σε περιβάλλον Windows.

## Ψηφιακές δεξιότητες :

⇒ Επικοινωνία και συνεργασία.

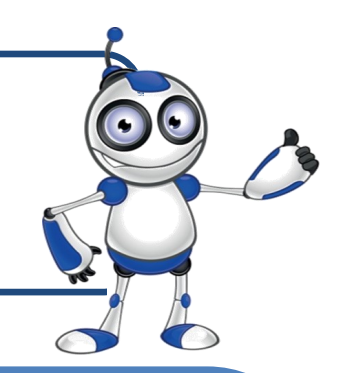

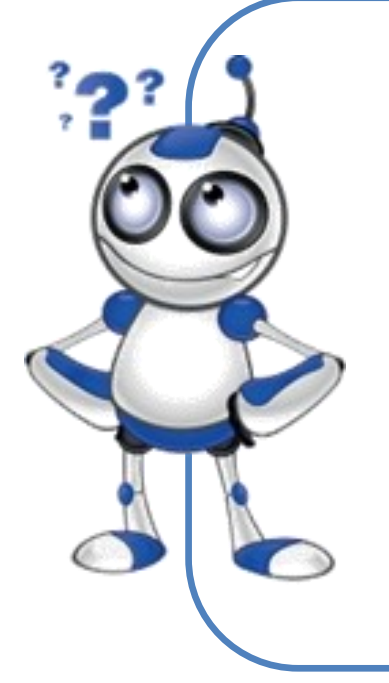

## Τι θα χρειαστούμε;

⇒Εξοπλισμός: σταθερός ή φορητός Η/Υ

⇒Εφαρμογή πλοήγησης στο διαδίκτυο (π.χ. Chrome)

⇒Περιφερειακἁ: Μικρόφωνο, κἁμερα (ενσωματωμένα ἡ μη).

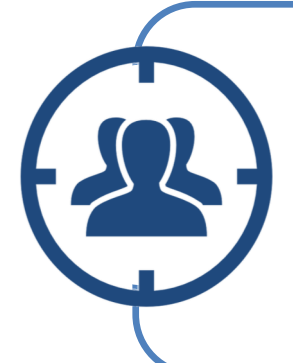

Ακροατήριο: Ενήλικες με βασικές ψηφιακές δεξιότητες χρήσης Η/Υ και πλοήγησης στο διαδίκτυο .

C

Χρονική Διάρκεια: 10 λεπτά

## Πριν αρχίσουμε βεβαιωνόμαστε ότι ο χρήστης έχει:

- ⇒ τον κατάλληλο εξοπλισμό με πρόσβαση στο διαδίκτυο,
- τη δυνατότητα να χειρίζεται βασικές λειτουργίες
  Η/Υ ή «έξυπνης» συσκευής,
- ⇒ ηλεκτρονικό ταχυδρομείο ή κινητό τηλέφωνο.

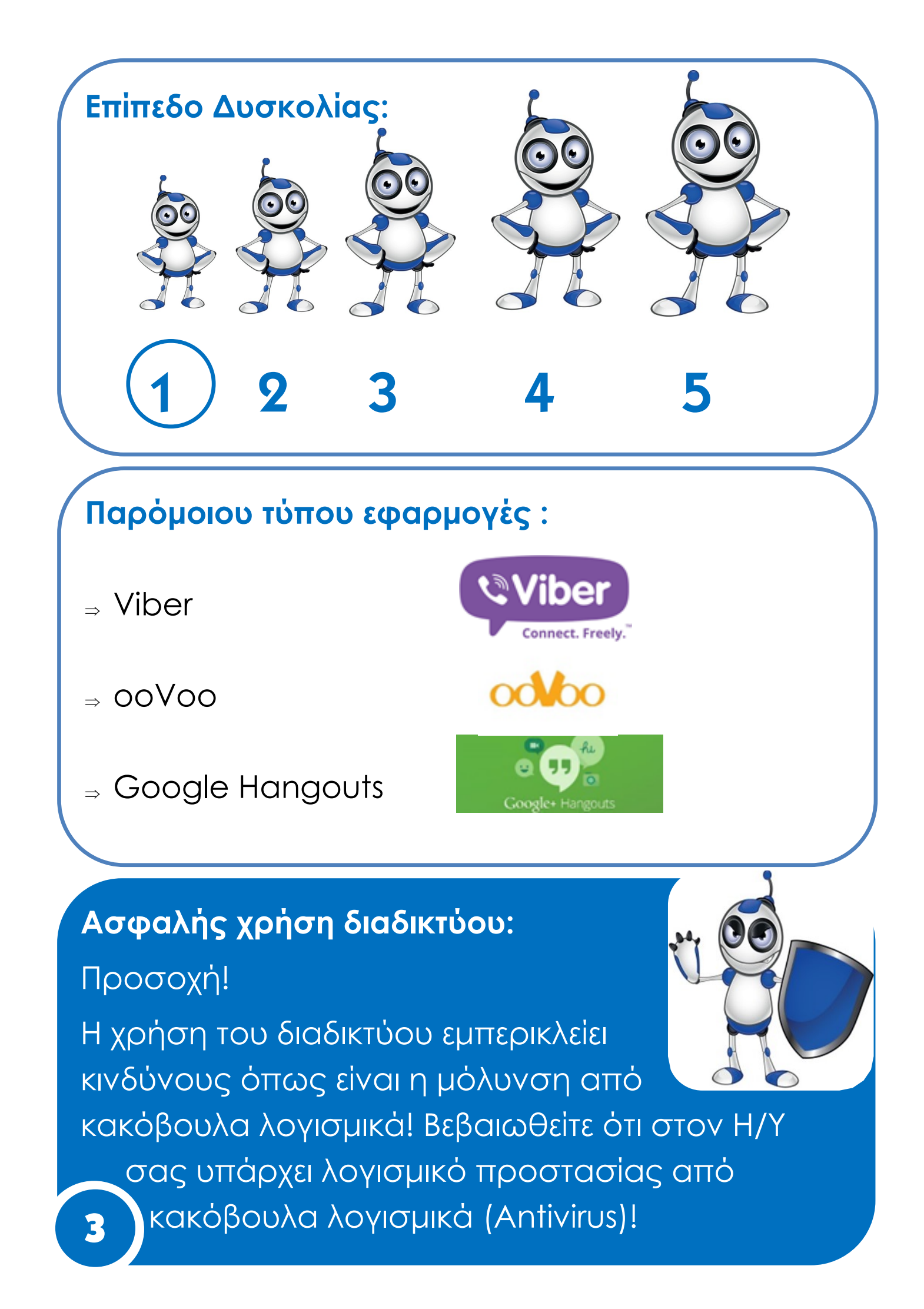

# ΒΗΜΑΤΑ ΕΓΚΑΤΑΣΤΑΣΗΣ ΤΟΥ SKYPE

Πληκτρολογούμε τον σύνδεσμο για την ιστοσελίδα του Skype <u>https://www.skype.com</u> ή τον αναζητούμε μέσω της Google.

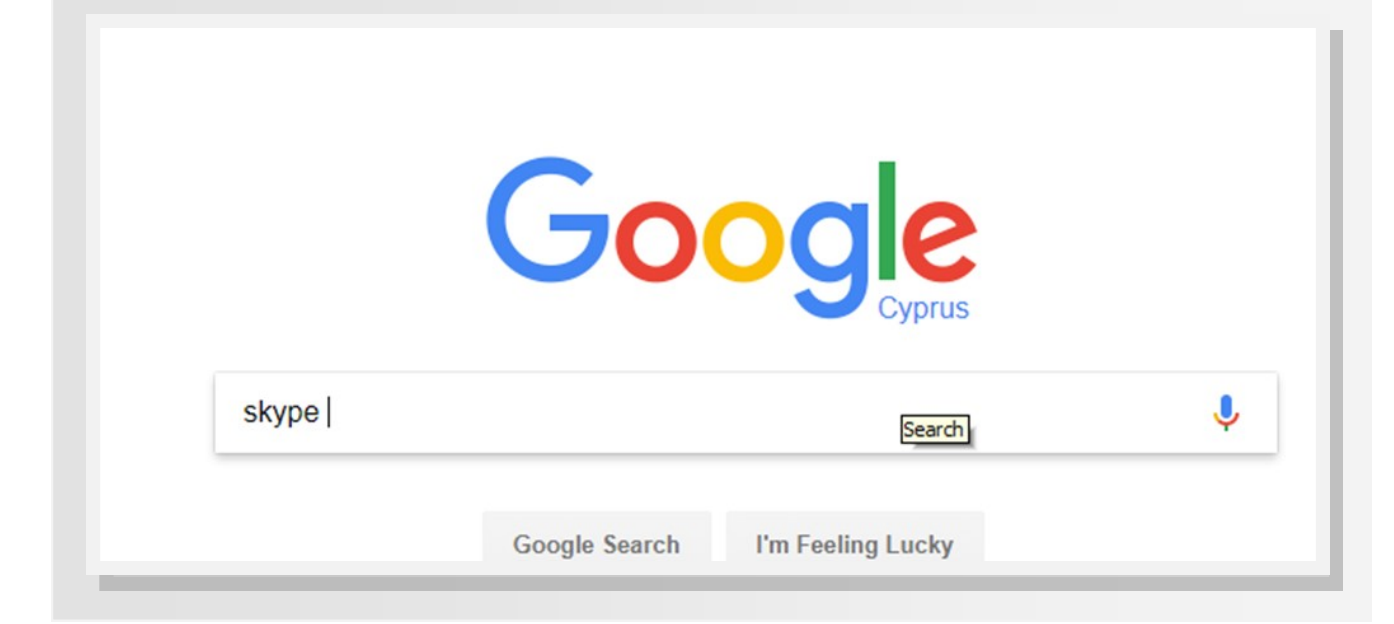

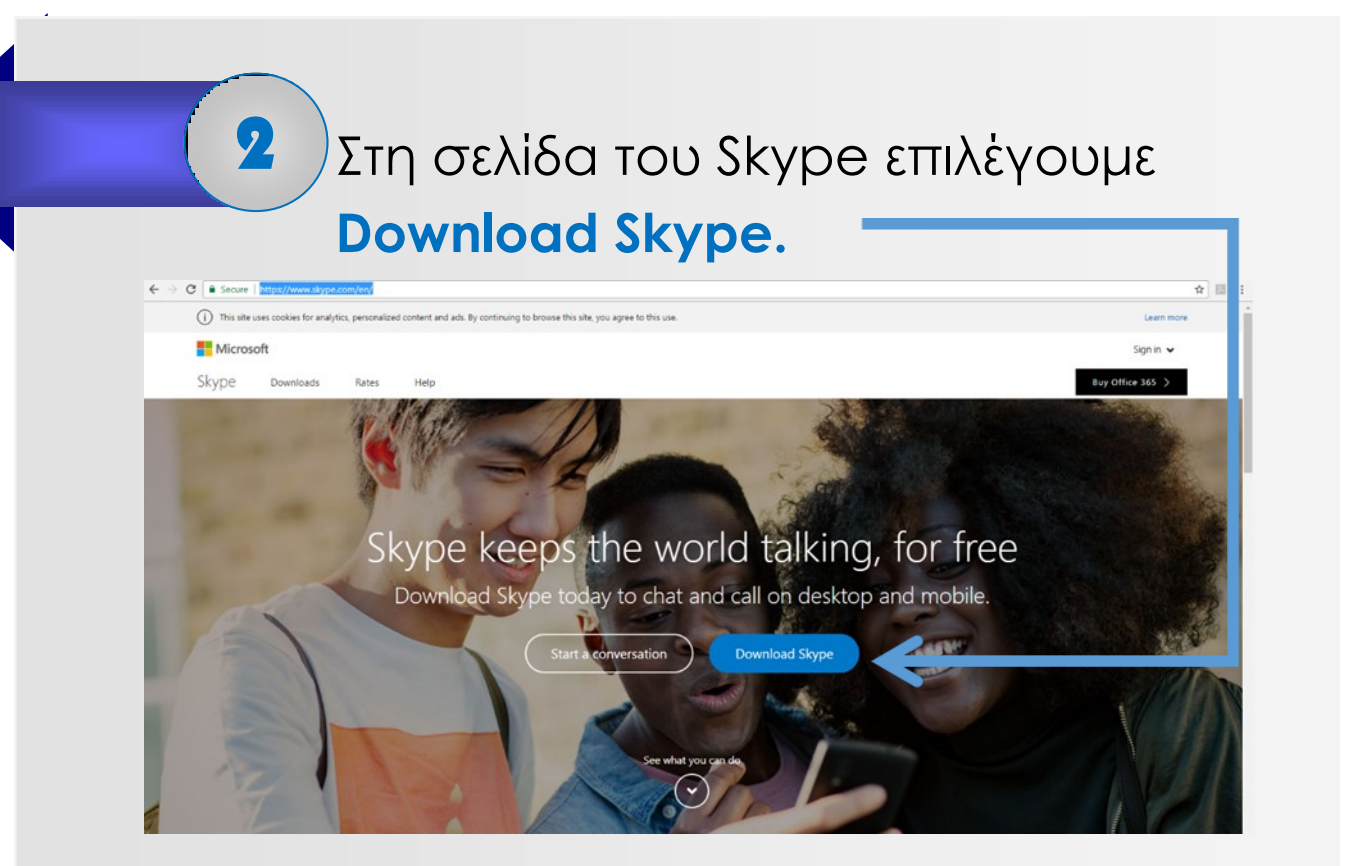

#### Στην οθόνη που εμφανίζεται επιλέγουμε Get Skype for Windows.

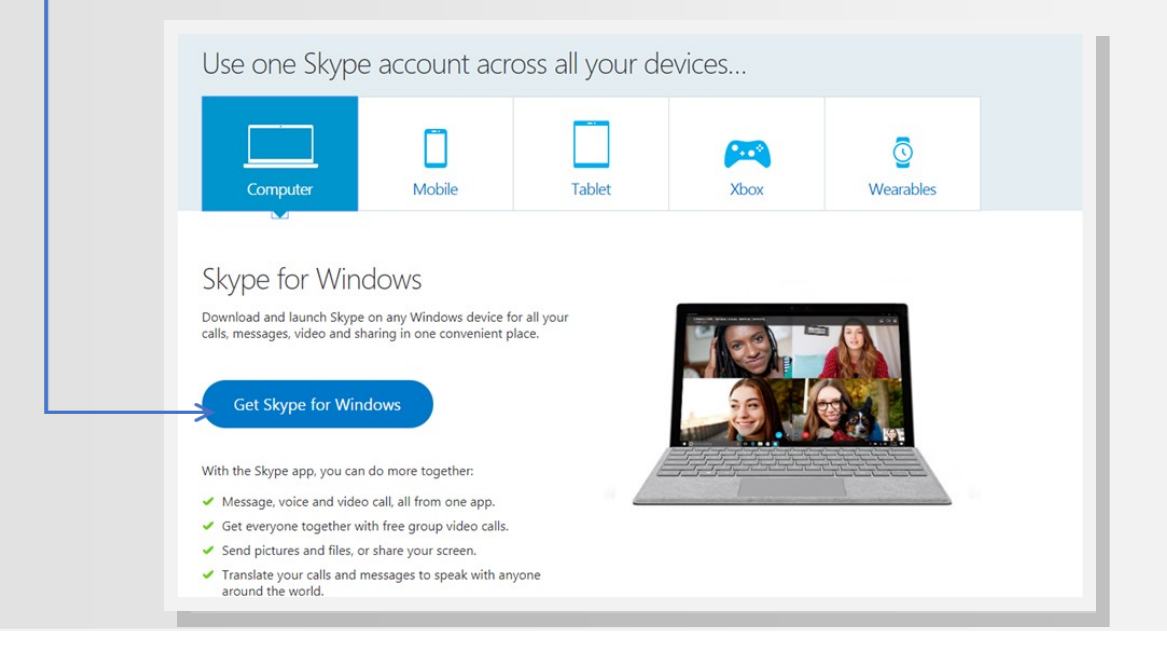

-

Αμέσως μετά το προηγούμενο βήμα το αρχείο για την εγκατάσταση κατεβαίνει στον υπολογιστή μας σε μορφή εκτελέσιμου αρχείου (Skypesetup.exe).

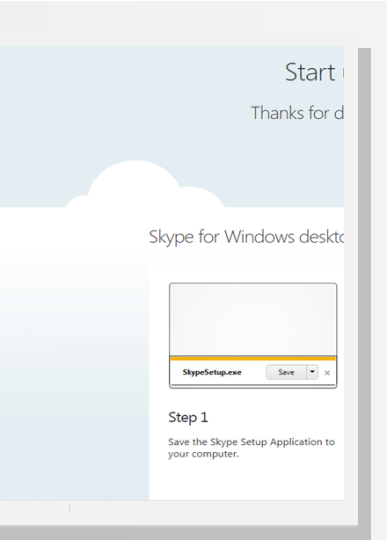

Πατούμε διπλό κλικ πάνω στο εκτελέσιμο αρχείο **skypesetup.exe** και στην οθόνη που εμφανίζεται επιλέγουμε **RUN.** 

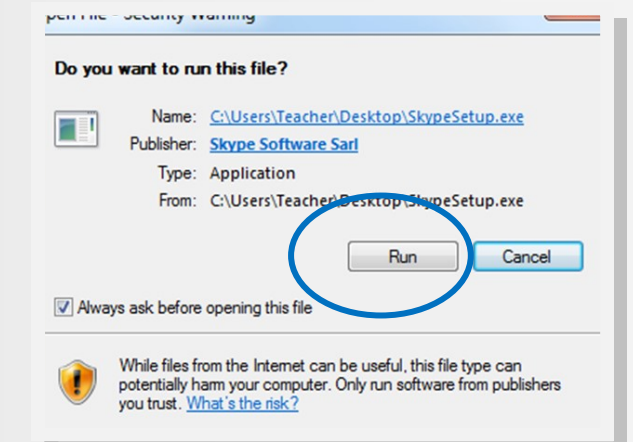

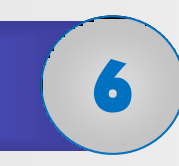

Αμέσως μετά αρχίζει η εγκατάσταση της εφαρμογής στον Η/Υ μας.

Η εγκατάσταση περνά μέσα από απλά βήματα, μέσα από τα οποία μας ζητείται να καταχωρήσουμε τη γλώσσα επικοινωνίας (Ελληνικά). Στο τελικό στάδιο επιλέγουμε την επιλογή **Install** (εγκατάσταση).

Μόλις τελειώσει η εγκατάσταση εμφανίζεται η οθόνη σύνδεσης στο skype!

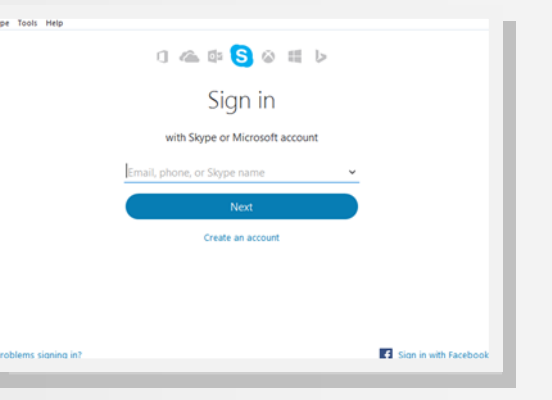

Για εκκίνηση της εφαρμογής σε μελλοντικό στάδιο πατήστε στο εικονίδιο που βρίσκεται στην επιφάνεια εργασίας σας.

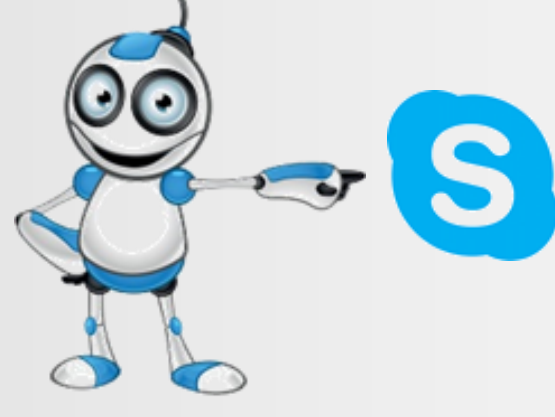

#### ΑΞΙΟΛΟΓΗΣΗ ΜΑΘΗΜΑΤΟΣ

| ΣΤΟΧΟΙ                                                                              | NAI | ΟΧΙ |
|-------------------------------------------------------------------------------------|-----|-----|
| Μπορώ να μεταβώ στην ιστοσελίδα<br>του skype;                                       |     |     |
| Μπορώ να αναζητήσω το skype μέσω<br>της Google;                                     |     |     |
| Μπορώ να εντοπίσω στην ιστοσελίδα<br>του skype από πού θα κατεβάσω την<br>εφαρμογή; |     |     |
| Μπορώ να κατεβάσω το αρχείο<br>εγκατάστασης του skype;                              |     |     |
| Μπορώ να εντοπίσω το αρχείο<br>εγκατάστασης του skype;                              |     |     |
| Μπορώ να εγκαθιστώ το skype στον<br>Η/Υ μου και να ξεκινώ την εφαρμογή;             |     |     |

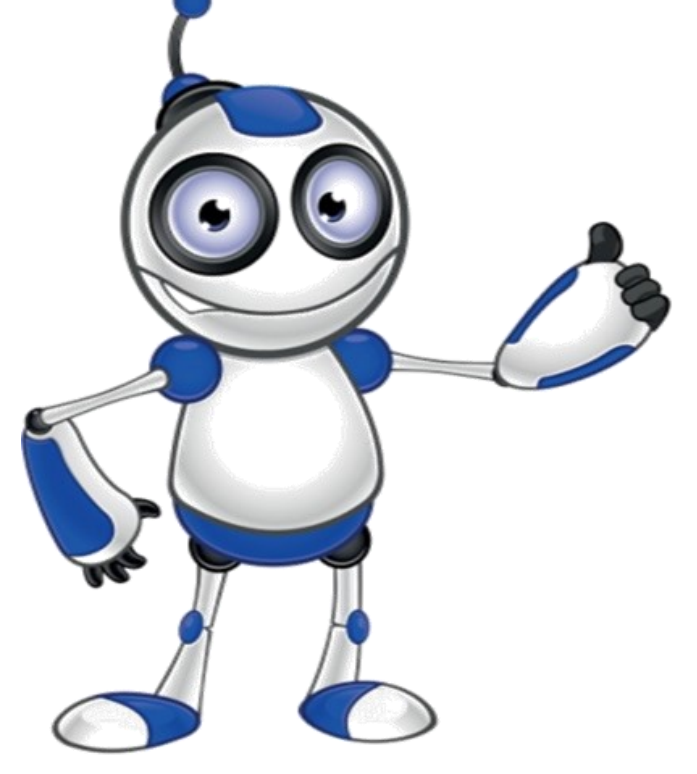

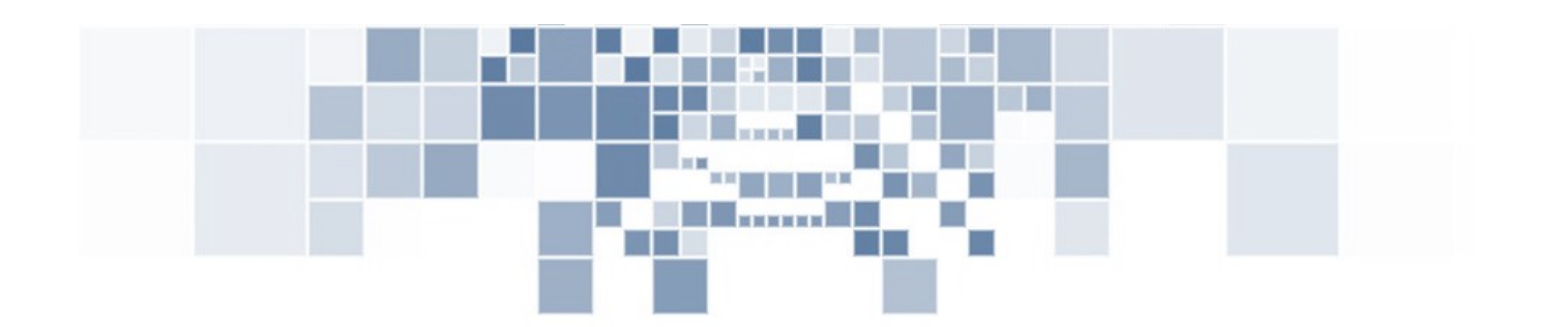

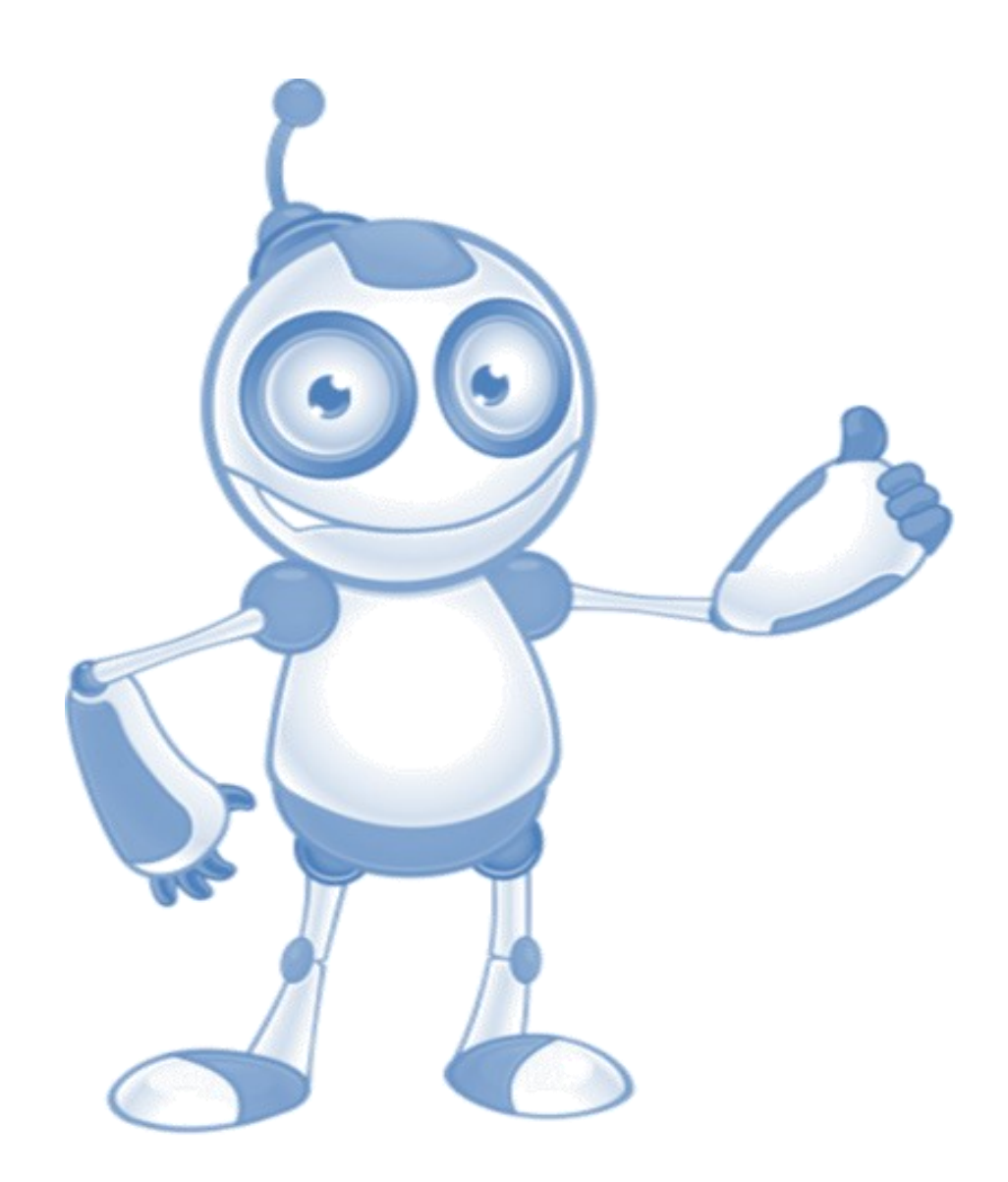

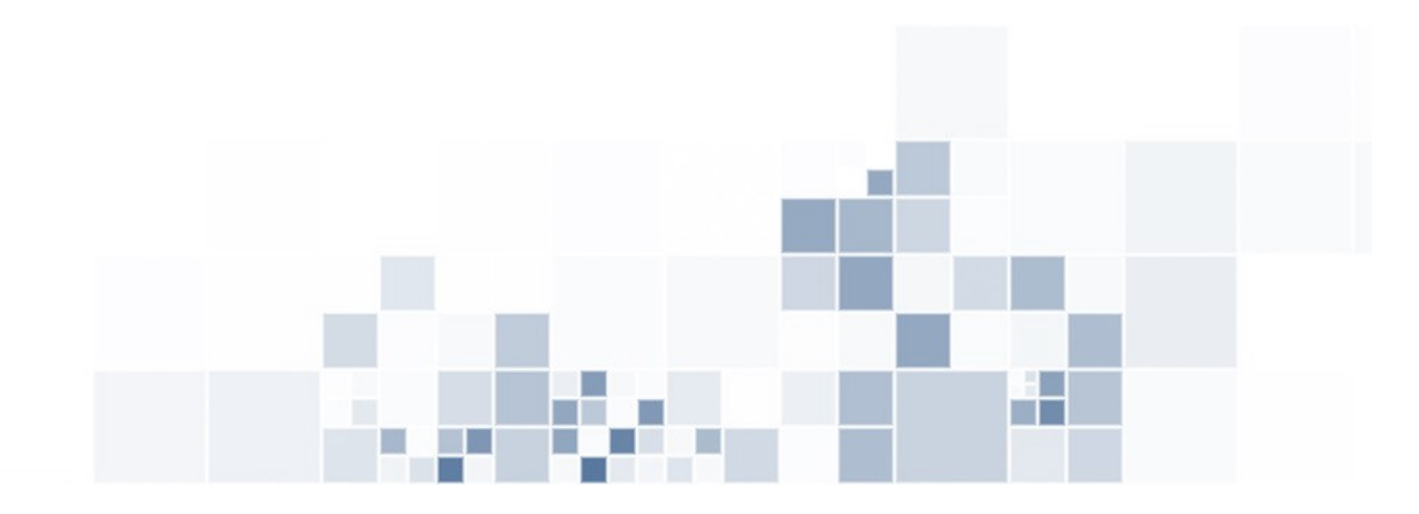